## Tutorial for using Case It for bioinformatics analyses

Preparation of sequences for multiple alignment and tree-building, using the MABL web site, the MAFFT web site, or MEGA5 bioinformatics software

Blasting DNA and protein sequences

Open Case It v7.exe to the Data Screen, then Click the **DNA** button on the silver button bar. For this example, we have opened **Case It -> Infectious Diseases -> HIV -> U.S.-> Anna-> Bioinformatics**. Note that there are files for Anna, her boyfriend, the boyfriend's partner, and three local controls, along with a primers file.

| Shift-click to open multiple DNA files | Case It v7                                                                                                    |
|----------------------------------------|----------------------------------------------------------------------------------------------------|
| Look in: 📄 Bioinformatics 💽 🏠 🖾 📰      | About Notes Clear Protein DNA Site Cut Run Gel Options Cases Tutorial                                                               |
| DNA Anna.txt primers HIV.txt           | 1 5 Load 1.0 % 0 sites                                                                                                    |
| DNA Boyfriend.txt                      | <b>3 7</b> Run 60 100 0 sites                                                                                                    |
| DNA boy nends partier.txt              | T 4 8 minutes set match % set cummulative                                                                                           |
| DNA Local Control 22.txt               | top middle bottom                                                                                                    |
|                                        | Protein Antibody UKA Primer Chip Grok Probe Enzyme Cut DIXA                                                                         |
|                                        |                                                                                                    |
| File name: Open                        |                                                                                                    |
| Files of type: All files Cancel        |                                                                                                    |
| Open as read-only                      |                                                                                                    |
|                                        |                                                                                                    |
|                                        |                                                                                                    |
|                                        |                                                                                                    |
|                                        |                                                                                                    |
|                                        |                                                                                                    |
|                                        | -                                                                                                    |
|                                        |                                                                                                    |
|                                        |                                                                                                    |
|                                        |                                                                                                    |
| Back to beginning                      | Genhank   ah Bench   Data Screen   FLISA Dot Blot 96 well PCP Chin of PCP   Sequence analysis   Onened   Losded   Ge1 / blot   Help |
| Dack to beginning                      | Centrality Lab bench   Lab bench   LLICH DOUBLOU So-Weirruk Chip (FOK   Sequence analysis   Opened   Loaded   Del 7 Diot   Help     |

Click on the first DNA file you want to open [**DNA Anna.txt** in this example], hold down the Shift key, and click on the last DNA file you want to open [e.g. **DNA Local Control 3.txt**]. Then click the **Open** button, or double-click on the last file while still holding down the **Shift** key. Be careful not to include the primers file along with the DNA files.

| Shift-click to open multiple DNA files                       | Case It v7                                                                                                    |
|--------------------------------------------------------------|----------------------------------------------------------------------------------------------------|
| Look in: 📄 Bioinformatics 💽 🏠 📰 📰                            | About Notes Clear Protein DNA Site Cut Run Gel Options Cases Tutorial                                                                                                    |
| DNA Anna.txt primers HIV.txt                                 | I I I I I I I I I I I I I I I I I                                                                                                    |
| DNA Boyfriend.txt                                            | <b>3 7</b> Run 60 100 0 sites                                                                                                    |
| DNA Boymends partner.txt DNA Local Control 12.txt            | The set of the set of the set of |
| DNA Local Control 22.txt<br>DNA Local Control 3.txt          | top middle bottom<br>Protein Antibody DNA Primer Chip gPCR Probe Enzyme Cut DNA                                                                                                    |
|                                                              |                                                                                                    |
| File name: al Control 22.txt" "DNA Local Control 3.txt" Open |                                                                                                    |
| Files of type: All files  Cancel                             |                                                                                                    |
| Open as read-only                                            |                                                                                                    |
|                                                              |                                                                                                    |
|                                                              |                                                                                                    |
|                                                              | <u> </u>                                                                                                    |
|                                                              | Original order     Size X Sequence 1      Analyze                                                                                                    |
|                                                              |                                                                                                    |
|                                                              |                                                                                                    |
|                                                              |                                                                                                    |
|                                                              |                                                                                                    |
|                                                              |                                                                                                    |
| Back to beginning                                            | Genbank Lab Bench Data Screen ELISA Dot Blot 96-well PCR Chip qPCR Sequence analysis Opened Loaded Gel / blot Help                                                                                                    |

The **Opened & Processed** window opens, with each file designated by a line in this window. For this particular example, we need to work with PCR products, rather than the original files, to make the sequences shorter [this step may not be necessary, depending on the case being analyzed]. To begin the PCR process, click the **Primer** button on the silver button bar...

|                                           | Case It v7                                                                                                    |
|-------------------------------------------|----------------------------------------------------------------------------------------------------|
| Opened & processed                        | About Notes Clear Protein DNA Site Cut Run Gel Options Cases Tutorial                                                                                                    |
| DNA: DNA_Anna.txt                         | Load     Load     Load  |
| DNA: DNA_Boyfriend.txt                    | 3     7     Run     60     100     0 sites       4     8     Iminutes     set     match % set     cummulative                                                                                                    |
| DNA: DNA_Boyfriends_partner.txt           |                                                                                                    |
| DNA: DNA_Local_Control_12.txt             | Protein Antibody DNA Primer Chip gPCR Probe Enzyme Cut DNA                                                                                                    |
| DNA: DNA_Local_Control_22.txt             |                                                                                                    |
| DNA: DNA_Local_Control_3.txt              | 'DNA_LocaLControL3.txt' is the active DNA file.                                                                                                    |
|                                           | The first 5 characters of the DNA sequence are: GGTCT                                                                                                    |
| Ouick Load / Run Analyze 2 6 files opened | This file contains 9296 characters in 3 separate numbered sequences - see below.                                                                                                    |
| (para cost ten [finayet] . O nes opened   | Click on (or drag over) the numbers below to see information for each sequence within the file.                                                                                                    |
|                                           | -                                                                                                    |
|                                           | Criginal order     X Size Sequence      C     Analyze     I     I |
|                                           | 0011 have a via                                                                                                    |
|                                           | 9211 base pairs                                                                                                    |
|                                           |                                                                                                    |
|                                           |                                                                                                    |
|                                           |                                                                                                    |
|                                           |                                                                                                    |
|                                           |                                                                                                    |
|                                           | Genbank    Lab Bench    Data Soreen    ELISA Dot Blot 96-well PCR Chip qPCR    Sequence analysis    Dpened   Loaded    Ge1 / blot    Help                                                                                                    |

Back to beginning

...then select the primers file and click **Open** [or double-click the file name **primers HIV.txt**]...

| Shift-click to open multiple primer files                                                                   | Case It v7                                                                                                    |
|----------------------------------------------------------------------------------------------------|----------------------------------------------------------------------------------------------------|
| Look in: Bioinformatics                                                                                     | About Notes Clear Protein DNA Site Cut Run Gel Options Cases Tutorial                                                                                                    |
| DNA Anna.txt primers HIV.txt<br>DNA Boyfriend.txt<br>DNA Boyfriends partner.txt<br>DNA Local Control 12.txt | Image: Constraint of the set of the set of the |
| DNA Local Control 22.txt                                                                                    | top middle bottom<br>Protein Antibody DNA Primer Chip gPCR Probe Enzyme Cut DNA                                                                                                    |
| File name:     primers HIV.txt     Open       Files of type:     All files     Cancel                       | 'DNA_LocaLControL3.txt' is the active DNA file.                                                                                                    |
|                                                                                                    | The first 5 characters of the DNA sequence are: GGTCT                                                                                                    |
|                                                                                                    | This file contains 9296 characters in 3 separate numbered sequences - see below.                                                                                                    |
|                                                                                                    | Click on (or drag over) the numbers below to see information for each sequence within the file.                                                                                                    |
|                                                                                                    | -                                                                                                    |
|                                                                                                    | Original order       X Size       Sequence        Analyze       ▲       ▲       ▲       ▲       ▲       ▲       ▲       ▲       ▲       ▲       ▲       ▲       ▲       ▲       ▲       ▲       ▲       ▲       ▲       ▲       ▲       ▲       ▲       ▲       ▲       ▲       ▲       ▲       ▲       ▲       ▲       ▲       ▲       ▲       ▲       ▲       ▲       ▲       ▲       ▲       ▲       ▲       ▲       ▲       ▲       ▲       ▲       ▲       ▲       ▲       ▲       ▲       ▲       ▲       ▲       ▲       ▲       ▲       ▲       ▲       ▲       ▲       ▲       ▲       ▲       ▲       ▲       ▲       ▲       ▲       ▲       ▲       ▲       ▲       ▲       ▲       ▲       ▲       ▲       ▲       ▲       ▲       ▲       ▲       ▲       ▲       ▲       ▲       ▲       ▲       ▲       ▲       ▲       ▲       ▲       ▲       ▲       ▲       ▲       ▲       ▲       ▲       ▲       ▲       ▲       ▲       ▲       ▲       ▲       ▲       ▲       ▲       ▲                                                                                                    |
|                                                                                                    | 9211 base pairs                                                                                                    |
|                                                                                                    |                                                                                                    |
|                                                                                                    |                                                                                                    |
|                                                                                                    |                                                                                                    |
| Back to beginning                                                                                           | Genbank Lab Bench Data Screen ELISA Dot Blot 96-well PCR Chip gPCR Sequence analysis Opened Loaded Ge1 / blot Help                                                                                                    |

The primers file name appears in the **Opened & Processed** window, and the forward and reverse primers of this file appear, indicating that this primer file is active. **Shift-click** to highlight the DNA files, then use the **Quick Load /Run** button to select **PCR -> Run PCR**.

Back to beginning

|                                           | Case It v7                                                                                                    |
|-------------------------------------------|----------------------------------------------------------------------------------------------------|
| 😑 😑 Opened & processed                    | About Notes Clear Protein DNA Site Cut Run Gel Options Cases Tutorial                                                                                                    |
| <b></b>                                   | Filename: primers HIV.txt                                                                                                    |
| DNA: DNA_Anna.txt                         | FP: 5' -> AGCCCGATACGATAAGAT <- 3'                                                                                                    |
| DNA: DNA_Boyfriend.txt                    | RP: 5' > TACAGGGAGAGCATGCA <- 3'                                                                                                    |
| DNA: DNA_Boyfriends_partner.txt           |                                                                                                    |
| DNA: DNA_Local_Control_12.txt             | top middle bottom<br>Protein Antibody DNA Primer Chip gPCR Probe Enzyme Cut DNA                                                                                                    |
| DNA: DNA_Local_Control_22.txt             |                                                                                                    |
| DNA: DNA_Local_Control_3.txt              |                                                                                                    |
| PRIMERS: primers HIV.txt                  | 'DNA_Anna.txt' is the active DNA file.                                                                                                    |
| Vuick Load / Run Analyze ? 7 files opened | The first 5 characters of this sequence are: GGTCT                                                                                                    |
| DNA gel                                   | This file contains 9320 characters in 3 separate sequences.                                                                                                    |
| Southern blot                             | Click on (or drag over) the numbers to see information for each sequence within the file.                                                                                                    |
| Vestern blot                              |                                                                                                    |
| ELISA 🕨                                   | ■Original order 🛛 Size 🗌 Sequence 🔂 🤑 Analyze 🔣 💶 🕨 1 👔                                                                                                    |
| PCR   Run PCR                             | 123                                                                                                    |
| 96-well PCR ► ► Help! **                  | 9235 base pairs                                                                                                    |
| DNA chip                                  |                                                                                                    |
| Clear 🕨                                   |                                                                                                    |
|                                           |                                                                                                    |
|                                           |                                                                                                    |
|                                           |                                                                                                    |
|                                           | Genhank Lah Bench Data Screen ELISA Dot Blot 36-well PCR. Chin. oPCR Sequence analysis Opened Loaded Loaded Loaded Helin                                                                                                    |
|                                           | and and the second second second second of any or any draw and second and second to all and the second second |

New names appear in the Opened and Processed window, with each name preceded by an arrow symbol. These names represent PCR products. Shift-click to highlight the names, then use the Analyze button and select Export -> Add selected file[s] in the O&P window to contents of the Export field [in the S.A. window].

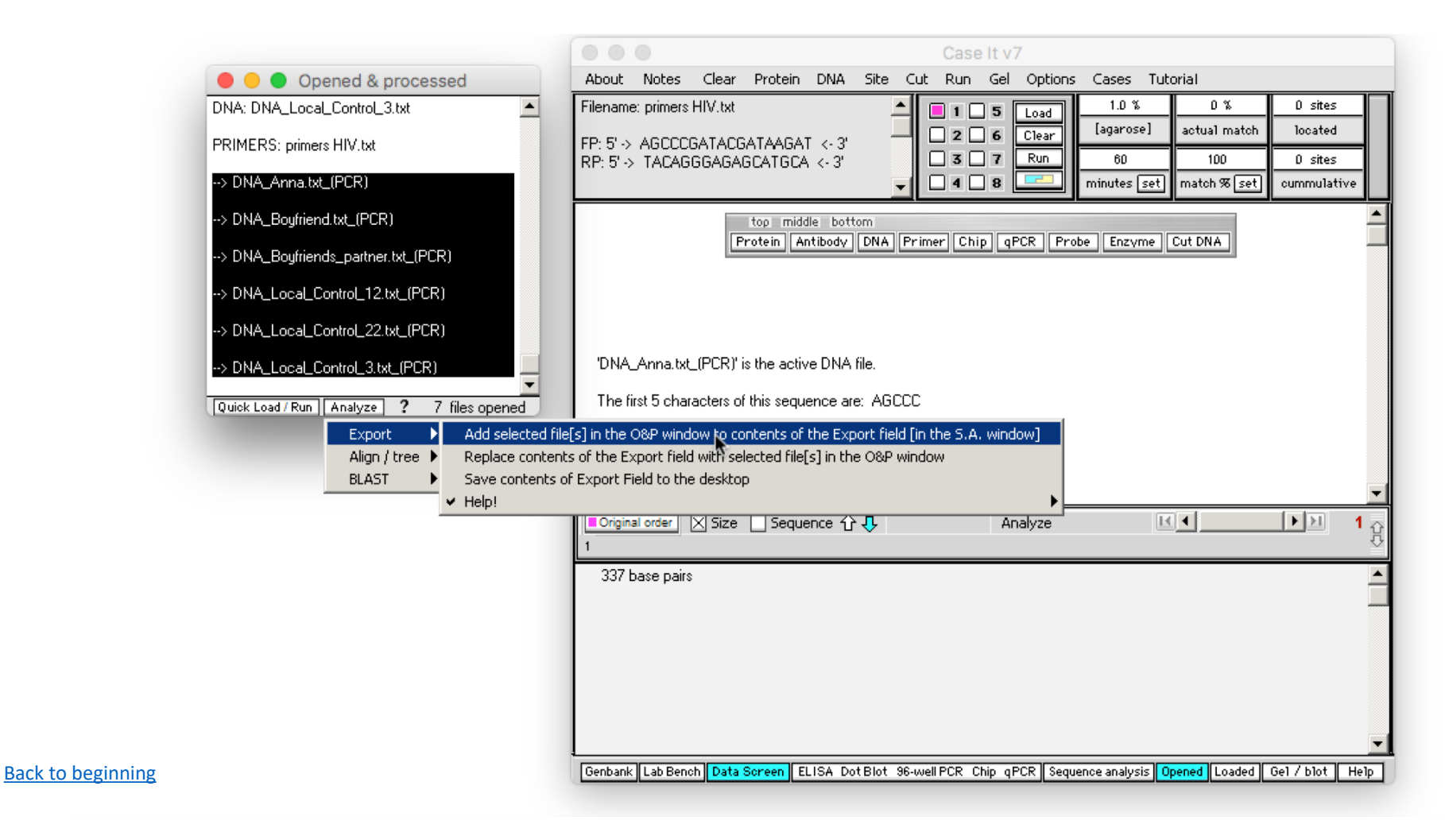

Selected PCR products have been added to the **Sequence analysis** window to the right of the main screen, in FASTA format. [Note that you can verify that the proper products were added by repeatedly clicking the blue **Find FASTA button** in the Sequence analysis window, to cycle through the products.]

|                                                                                                    | Case It v7                                                                                                    |                                                                                                    |
|----------------------------------------------------------------------------------------------------|----------------------------------------------------------------------------------------------------|----------------------------------------------------------------------------------------------------|
| Opened & processed                                                                                                    | About Notes Clear Protein DNA Site Cut Run Gel Options Cases Tutorial                                                                                                    | Sequence analysis                                                                                                    |
| DNA: DNA_Anna.txt                                                                                                    | Filename: primers HIV.txt       Image: constraint of the sector of the sector of the sec | Options         Find FASTA           Search results field         Image: Constraint of the second second secon |
| DNA: DNA_Boyfriends_partner.txt<br>DNA: DNA_Local_Control_12.txt<br>DNA: DNA_Local_Control_22.txt<br>DNA: DNA_Local_Control_3.txt<br>PRIMERS: primers HIV.txt<br>> DNA_Anna.txt_(PCR) | top middle bottom         Protein Antibody DNA Primer Chip qPCR Probe Enzyme Cut DNA         'DNA_Local_Control_3.txt_(PCR)' is the active DNA file.         The first 5 characters of this sequence are: AGCCC         This file contains 355 characters in a single sequence.                                                                                                    | AGCCCGATACGATAGAGAIGAGGTA<br>GTAATTAGATCTGCCAATTTCACAG<br>ACAATGCTAAAATCATAATAGTACA<br>GCTGAATGCACCTGTAGAAATTAA<br>TTGTACAAGACCCCAACAACAATACA<br>AGAAAAGGTATAAGTATAGGACCA<br>GGGAGAGCATTTTATGCAACAGAT<br>AGAATAGTAGGAGGAGATATAAGAAAA<br>GCATATTGTAACATTAGTAGAGAAAA<br>GCATATTGTAACATTAGTAGAGAAAA<br>GCATATTGTAACATTAGTAGAGAACAATT<br>TGTGAATAAAACAATAATCTTTAAT<br>CACTCCTCAGGAGGGGGACCCAGAA<br>ATTGCATGCTCTCCCTGTA<br>I<br>DDNA_Boyfriend.txt_(PCR)                                                                                                    |
|                                                                                                    | Criginal order       Size       Sequence       Analyze       Image: Image:                             | AGCCCGATACGATAAGATGAGGTA<br>GTAATTAGATCTGCCAATTTCACAG<br>ACAATGCTAAAATCATAATAGTACA<br>GCTGAATGCATCTGTAGAAATTAA<br>TTGTACAAGACCCAACAACTATACA<br>AGAAAAGGTATACGTATAGGACCA<br>GGGAGAGCAGTTTATGCAGCAGAA<br>AAAATAATAGGAGATATAAGAGGA<br>GCACATTGTAACATTAGTAGAGAA<br>AAATGGAATAATACTTTAAAACAGG<br>Range-[1,19] Length-19                                                                                                    |
| Back to beginning                                                                                                    | Genbank Lab Bench Data Screen ELISA Dot Blot 96-well PCR Chip qPCR Sequence analysis Opened Loaded Gel / blot Help                                                                                                    | Enter replacement sequence                                                                                                    |

Case It has three options for aligning sequences and building trees [1] MABL web site, [2] MAFFT web site, and [3] MEGA software. The quickest way to build a tree is with the MABL, so we'll demonstrate that first. To use the MABL website, click the **Analyze** menu at the bottom of the Opened & processed window, and select the menu choices shown below. We'll use the 'one click' mode of MABL for simplicity.

Sequence analysis About Notes Clear Protein DNA Site Cut Run Gel Options Cases Tutorial Opened & processed 1.0 % 0% 0 sites Filename: primers HIV.txt Options **Find FASTA** ٠ 1 🗌 5 Load DNA: DNA\_Anna.txt [agarose] actual match located. Search results field 2 6 Clear FP: 5' -> AGCCCGATACGATAAGAT <- 3' 3 7 Run 60 100 0 sites >DNA\_Anna.txt\_(PCR) RP: 5' -> TACAGGGAGAGCATGCA <- 3' DNA: DNA\_Boyfriend.txt 4 | 8 minutes [set] match % [set] cummulative AGCCCGATACGATAAGATGAGGTA DNA: DNA\_Boyfriends\_partner.txt GTAATTAGATCTGCCAATTTCACAG top middle bottom ACAATGCTAAAATCATAATAGTACA DNA: DNA\_Local\_Control\_12.txt Protein Antibody DNA Primer Chip gPCR Probe Enzyme Cut DNA GCTGAATGCACCTGTAGAAATTAA TTGTACAAGACCCAACAACAATACA DNA: DNA\_Local\_Control\_22.txt AGAAAAGGTATAAGTATAGGACCA GGGAGAGCATTTTATGCAACAGAT DNA: DNA\_Local\_Control\_3.txt AGAATAGTAGGAGATATAAGAAAA GCATATTGTAACATTAGTAGAGAA PRIMERS: primers HIV.txt AAATGGAATAATACTTTAAAACTGG 'DNA\_Local\_Control\_3.txt\_(PCR)' is the active DNA file. TAGTTACAAAATTAAGAGAACAATT --> DNA\_Anna.txt\_(PCR) TGTGAATAAAACAATAATCTTTAAT The first 5 characters of this sequence are: AGCCC Quick Load / Run Analyze ? 7 files opened CACTCCTCAGGAGGGGGCCCAGAA Export This file contains 355 characters in a single sequence. ATTGCATGCTCTCCCTGTA Align / tree 🕨 from Export field 🕨 🕨 using MAFFT web site DNA\_Boyfriend.txt\_(PCR) from O&P window 🕨 using MABL web site 🛛 🕨 Copy Export Field to clipboard and open MABL web site to 'one click' mode BLAST using MEGA software 🕨 Copy Export Field to clipboard and open MABL web site to 'a la carte' mode 🖉 Help AGCCCGATACGATAAGATGAGGTA Unginal order Size XIS 1 Copy Export Field to clipboard and open MABL web site to 'advanced' mode GTAATTAGATCTGCCAATTTCACAG To use MABL site in 'one click' mode, paste into the field and click 'Submit'. ACAATGCTAAAATCATAATAGTACA GCTGAATGCATCTGTAGAAATTAA AGCCCGATACGATAAGATGAC 🗸 If site is not responsive, use MAFFT web site or MEGA software instead. TAAA ٠ TTGTACAAGACCCAACAACTATACA AGAAAAGGTATACGTATAGGACCA GACCGGGGGAAAGTATTTTATGCAGGAGAAATAATAGGAGATATAAGACAAGCACATTGTAACCTTAGTAGAACAGCATGGA GGGAGAGCAGTTTATGCAGCAGAA ATGACACTTTAGAACAGATAGTTGGAAAAATTACAAGAACAATTTGGGAATAAAACAATAGTCTTTAATCACTCCTCAGGAGG AAAATAATAGGAGATATAAGACGA GGACCCAGAAATTGCATGCTCTCCCTGTA GCACATTGTAACATTAGTAGAGAA AAATGGAATAATACTTTAAAACAGG Range and length of selection . Enter search sequence Enter replacement sequence Genbank Lab Bench Data Screen ELISA Dot Blot 96-well PCR Chip gPCR Sequence analysis Opened Loaded Gel / blot Help **T** 1 Back to beginning

[Note: the MABL website is not always responsive, so if it doesn't work it may be necessary to use MAFFT or MEGA instead.]

The MABL web site automatically opens to 'once click' mode. Right-click on the input field and select Paste...

|                                           | •                            | Phylogeny.fr: "One Click" 🛪 🛹 Phylogeny.fr: "One Click" 🗙 🕂                                                                                                    |
|-------------------------------------------|------------------------------|----------------------------------------------------------------------------------------------------|
|                                           | 000                          | <ul> <li>(i) www.phylogeny.fr/simple_phylogeny.c</li> <li>(C) Q Search</li> <li>(C) Q Search</li> </ul>                                                                                                    |
| Opened & processed                        | About No                     | 💿 Most Visited 🔻 🧰 News 👻 🧰 UWRF 🔻 🐺 Wikipedia 🛑 Case It 👻 💶 YouTube 🛑 Prostate 👻 🧰 Personal 👻 🚿                                                                                                    |
| DNA: DNA_Local_Control_3.txt              | Filename: pri                |                                                                                                    |
| PRIMERS: primers HIV.txt                  | FP: 5' -> AG<br>RP: 5' -> TA | Méthodes Official Anticial Control and Control and Con |
| > DNA_Anna.txt_(PCR)                      |                              | et Information                                                                                                    |
| > DNA_Boyfriend.txt_(PCR)                 |                              | B pour la Bio-informatique                                                                                                    |
| > DNA_Boyfriends_partner.txt_(PCR)        |                              |                                                                                                    |
| > DNA_Local_Control_12.txt_(PCR)          |                              | Home Phylogeny Analysis Blast Explorer Online Programs Your Workspace Documentation Downloads O                                                                                                    |
| > DNA_Loca_ControL_22.txt_(PCR)           |                              |                                                                                                    |
| > DNA_Local_Control_3.txt_(PCR)           | 'DNA_Loc                     | "One Click" Mode     MUSCLE     Curation     Phylogeny     Tree Rendering                                                                                                    |
| Quick Load / Run Analyze ? 7 files opened | The first 5                  |                                                                                                    |
|                                           | This file co                 | 1. Overview 2. Data & Settings                                                                                                    |
|                                           | Original ord                 | Name of the analysis (optional):                                                                                                    |
|                                           | AGCCCGAT                     | Upload your set of sequences in FASTA, EMBL or NEXUS format from a file:                                                                                                    |
|                                           | ACCATAAT/<br>GACCGGGG        | Browse No file selected.                                                                                                    |
|                                           | ATGACACT<br>GGACCCAG         | Or paste it here (load example of sequences)                                                                                                    |
|                                           | COALLLAD.                    | Undo                                                                                                    |
|                                           |                              | Cut                                                                                                    |
|                                           |                              | Сору                                                                                                    |
| Back to beginning                         | Genbank Lat                  | Paste                                                                                                    |
| Duck to Degiming                          |                              | Soloot All                                                                                                    |

Contents of the Export field of Case It now appear in the input field of the MABL web site.

|                                           |                                                            | Phylogeny.fr: "One Click" × -* Phylogeny.fr: "One Click" × -* Phylogeny.fr: "One Click" × +                                                                                                    |
|-------------------------------------------|------------------------------------------------------------|----------------------------------------------------------------------------------------------------|
|                                           | 000                                                        | <ul> <li>(←) (i)   www.phylogeny.fr/simple_phylogeny.c</li> <li>(C) Q. Search</li> <li>(C) Q. Search</li> <li>(C) Q. Search</li> </ul>                                                                                                    |
| Opened & processed                        | About No                                                   | 🔯 Most Visited 🔻 🧰 News 👻 🧰 UWRF 🔻 🐨 Wikipedia 💼 Case It 👻 💽 YouTube 💼 Prostate 👻 Personal 👻 🚿                                                                                                    |
| DNA: DNA_Local_Control_3.txt              | Filename: pri                                              | Home Phylogeny Analysis Blast Explorer Online Programs Your Workspace Documentation Downloads                                                                                                    |
| PRIMERS: primers HIV.txt                  | FP: 5'→ AG                                                 | Alianment Curation Phylogeny Tree Pendering                                                                                                    |
| > DNA_Anna.txt_(PCR)                      | NI. 3 9 16                                                 | "One Click" Mode     MUSCLE     Gblocks     Phylogeny     TreeDyn                                                                                                    |
| > DNA_Boyfriend.txt_(PCR)                 |                                                            |                                                                                                    |
| > DNA_Boyfriends_partner.txt_(PCR)        |                                                            | 1. Overview 2. Data & Settings                                                                                                    |
| > DNA_Local_Control_12.txt_(PCR)          |                                                            |                                                                                                    |
| > DNA_Local_Control_22.txt_(PCR)          |                                                            | Name of the analysis (optional):                                                                                                    |
| > DNA_Local_Control_3.txt_(PCR)           | 'DNA_Loc                                                   | Unload your set of sequences in FASTA, EMBL or NEXUS format from a file:                                                                                                    |
| Quick Load / Run Analyze ? 7 files opened | The first 5                                                | Browse No file selected.                                                                                                    |
|                                           | This file c                                                | Or paste it here (load example of sequences)                                                                                                    |
|                                           | Original ore     1                                         | >DNA_Anna.txt_(PCR)<br>AGCCCGATACGATAAGATGAGGTAGTAATTAGATCTGCCAATTTCACAGACAATGCTAAAATCATAATAG<br>TACAGCTGAATGCACCTGTAGAAATTAATTGTACAAGACCCCAACAACAATACAAGAAAAGGTATAAGTAT<br>AGGACCAGGGAGAGCATTTTATGCAACAGATAGAATAGGAGGAGATATAAGAAAAGCATATTGTAACATT<br>AGTAGAGAAAAATGGAATAATACTTTAAAACTGGTAGTTACAAAATTAAGAGAACAATTTGTGAATAAAA<br>CAATAATCTTTAATCACTCCTCAGGAGGGGACCCCAGAAATTGCATGCTTCCCTGTA       |
|                                           | AGCCUGAT,<br>ACCATAAT/<br>GACCGGGG<br>ATGACACT<br>GGACCCAG | >DNA_Boyfriend.txt_(PCR)<br>AGCCCGATACGATAAGATGAGGTAGTAATTAGATCTGCCAATTTCACAGACAATGCTAAAATCATAATAG<br>TACAGCTGAATGCATCTGTAGAAATTAATTGTACAAGACCCAACAACTATACAAGAAAAGGTATACGTAT<br>AGGACCAGGGAGAGCAGTTTATGCAGCAGAAAAAATAATAGGAGGATATAAGACGAGCACATTGTAACATT<br>AGTAGAGAAAAATGGAATAATACTTTAAAACAGGTAGTTACAAAATTGAAGAGAACAATTTGTGAATAAAA<br>CAATAATCTTTACTCACCCCTCAGGAGGGGACCCAGAAATTGCATGCTTCCCCTGTA |
|                                           |                                                            | >DNA_Boyfriends_partner.txt<br>AGCCCGATACGATAAGATGAGATAGTAATTAAATCTGCCAATTTCACAGACAATGCTAAAATCATAATAG                                                                                                    |
| Back to beginning                         | Genbank La                                                 | Maximum length of sequences is 2000 for proteins and 6000 for nucleic acids.                                                                                                    |
|                                           |                                                            | ✓ Use the Gblocks program to eliminate poorly aligned positions and divergent regions                                                                                                    |

Scroll down on the web page, and click **Submit** (since this is the 'one click' mode of MABL)...

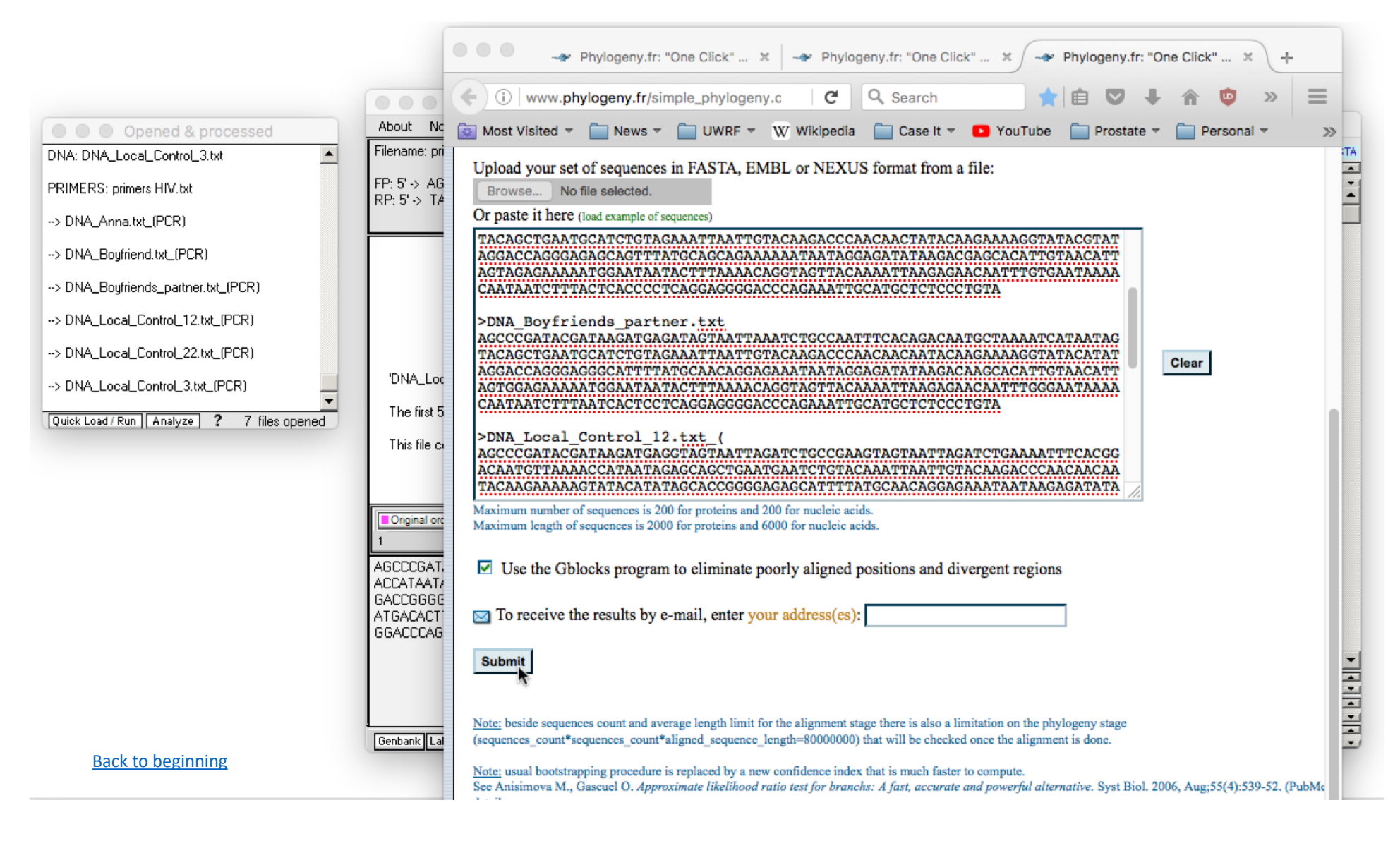

00 🛶 Phylogeny.fr: "One Click" ... 🗶 🛛 🛶 Phylogeny.fr: "One Click" ... 🗶 - Phylogeny.fr: "One Click" ...  $\pm$ (i) www.phylogeny.fr/simple\_phylogeny.c C Q Search  $\equiv$ About No Opened & processed 🔯 Most Visited 🔻 🥅 News 🔻 🥅 UWRF 👻 Wikipedia 🚞 Case It 👻 区 YouTube Prostate = Personal >> Filename: pr STA. DNA: DNA\_Local\_Control\_3.txt ٠ CTATTTTACAATTACAATTGAATATCAACAA FP: 5' -> AG PRIMERS: primers HIV.txt ATCATACTACTOGIGATOCOCCATATAAA RP: 5' -> T/ Information ITTTACAATTACAATTC et CTOGTOATOCOOCATATAA --> DNA\_Anna.txt\_(PCR) AGAATTAGTTTA Génomique et AATTTAATAAATTTAATACT pour la --> DNA\_Boyfriend.txt\_(PCR) o-informatique Structurale --> DNA\_Boyfriends\_partner.txt\_(PCR) IRMM --> DNA\_Local\_Control\_12.txt\_(PCR) **Phylogeny Analysis** Blast Explorer **Online Programs** Your Workspace Documentation Downloads Home --> DNA\_Local\_Control\_22.txt\_(PCR) 'DNA\_Loc --> DNA\_Local\_Control\_3.txt\_(PCR) Alignment Curation Tree Rendering Phylogeny MÜSCLE ⇒ PhyML "One Click" Mode Gblocks TreeDyn The first 5 Quick Load / Run Analyze ? 7 files opened This file c 1. Overview 2. Data & Settings 3. Alignment 4. Curation 5. Phylogeny 6. Tree Rendering Original or **Tree Rendering results** AGCCCGAT ACCATAAT/ DNA\_Boyfriends\_partner.txt GACCGGGG ATGACACT 0.94 - DNA\_Boyfriend.txt\_PCR 0.86 GGACCCAG - DNA\_Anna.txt\_PCR - DNA Local Control 3.txt P 0.028 - DNA Local Con - DNA\_Local\_Control\_22.txt Genbank La **Back to beginning** 0.05

...and wait for the tree to appear. If the website is not responsive, use one of the other options [MAFFT web site, MEGA bioinformatics software].

Case It has three options for aligning sequences and building trees [1] MABL web site, [2] MAFFT web site, and [3] MEGA software. Use the Analyze button and select the menu options shown below to copy contents of the Export Field to the clipboard and automatically open the MAFFT site. [Note: Although use of MAFFT requires more mouse clicks then using MABL, the MAFFT site is almost always operable, whereas MABL may not be.]

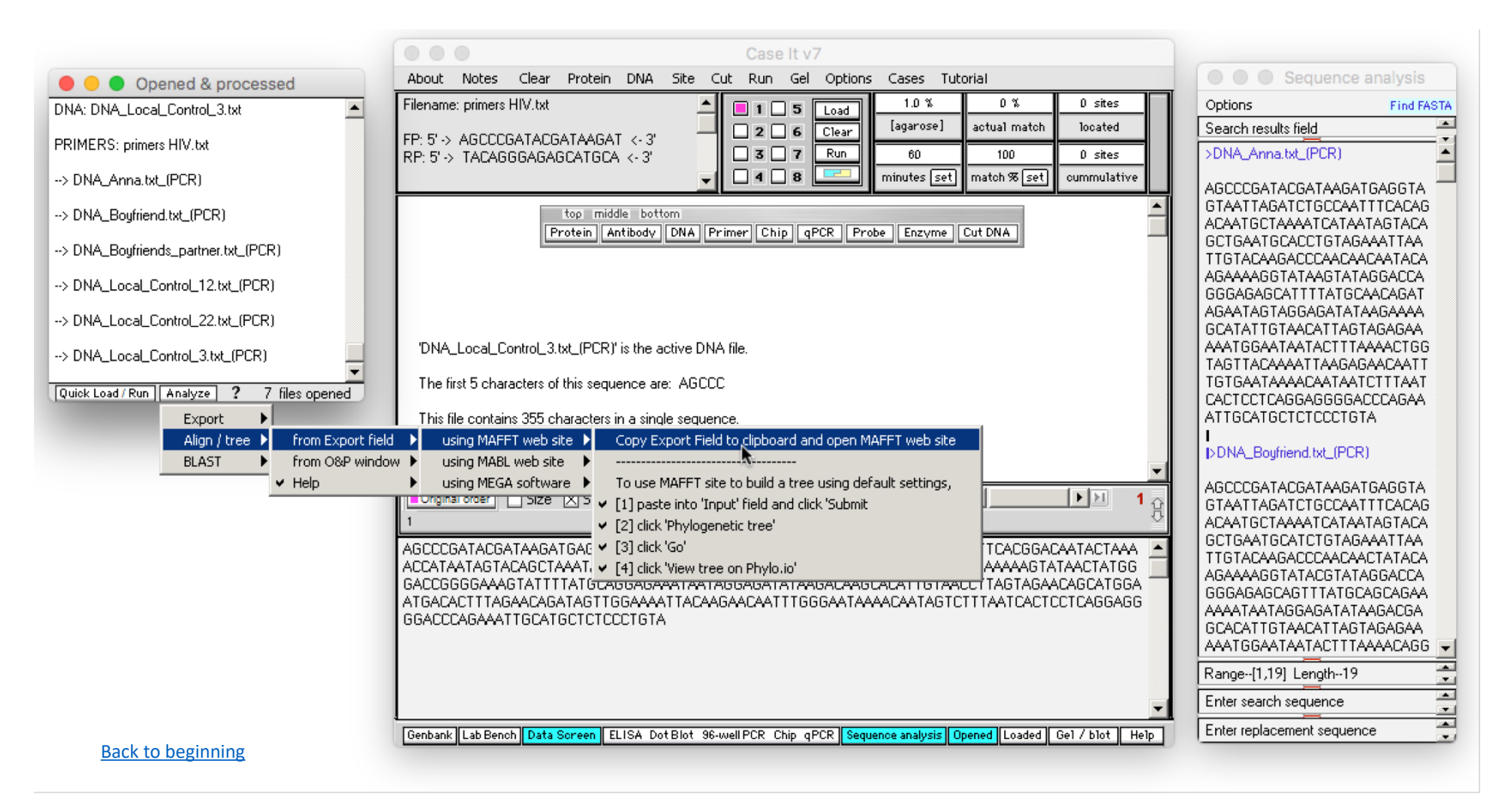

It may take a few seconds for your web browser to open to the MAFFT site. Right-click inside the Input field, and select Paste.

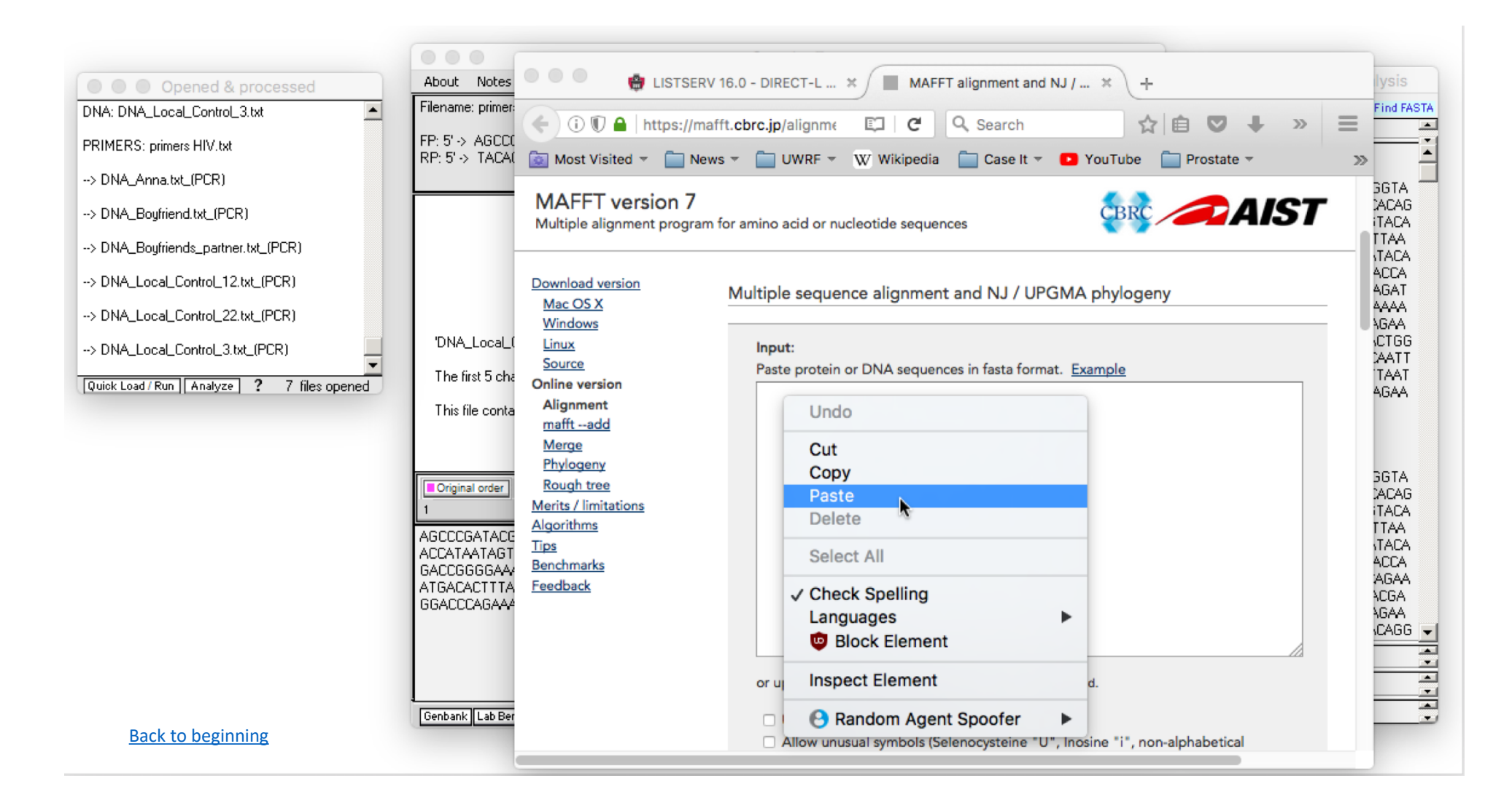

Contents of the Export field of Case It now appear in the Input field of the MAFFT web site.

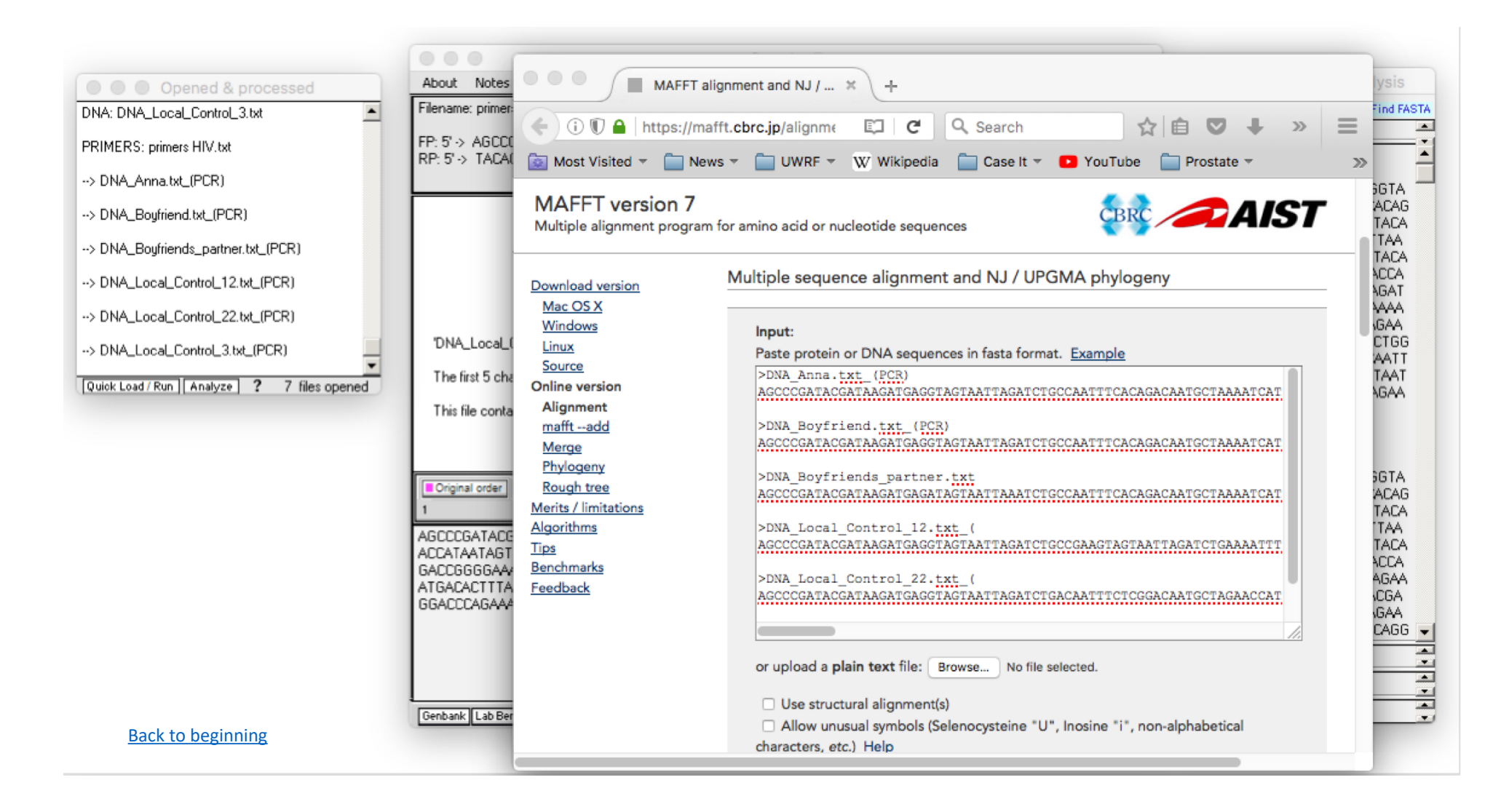

Scroll down on the MAFFT page and click the Submit button [in this example, no options are being changed before clicking Submit].

![](_page_16_Picture_1.jpeg)

The sequences have been aligned via CLUSTAL. Click the Phylogenetic tree button...

![](_page_17_Picture_1.jpeg)

Default settings will be used in this example, so click the Go button...

![](_page_18_Picture_1.jpeg)

...click View tree on Phylo.io...

![](_page_19_Picture_1.jpeg)

...and the tree will appear. In this example, the directional arrow buttons were used to change the original scale of the tree.

![](_page_20_Picture_1.jpeg)

The third option for multiple alignment and tree-building is to have Case It open and control MEGA5 software. If default values for this software are used, then Case It will open MEGA5 and build a tree with one click (assuming that the MEGA5 executable is in the MEGA folder of Case It – see "Installation and Overview of Case It" on how to obtain MEGA5). Click the **Analyze** button and select the menu commands below.

![](_page_21_Picture_1.jpeg)

The first time that this command is used, a yellow alert box will appear, indicating that it will take some time for MEGA to appear. This depends on the speed of your computer, and the number and size of sequences being aligned. So the key is to be patient. Note that other Case It operations can be conducted while you are waiting, but that you should not attempt to build another tree until the first one appears.

![](_page_22_Picture_1.jpeg)

Several windows will open, including the main MEGA5 window (the one with the light blue background). On the Confirm window, click **Ignore**, as you don't want updates to MEGA5 since they won't work with Case It. After clicking Ignore, **minimize the light blue window**. (Minimize it, don't close it, as closing this window closes all windows of MEGA5).

| E                                                                 |                                                                                                    |                                                                                                    |
|-------------------------------------------------------------------|----------------------------------------------------------------------------------------------------|----------------------------------------------------------------------------------------------------|
|                                                                   | MEGA 5.05                                                                                                    | Sequence analysis                                                                                                    |
| Analysis Help                                                     |                                                                                                    | 0 sites Options Find FASTA                                                                                                    |
| E → TA → % Distance                                               | T Diversity ▼ Phylogeny ▼ User Tree ▼ Ancestors ▼ Selection ▼ Rates ▼ Cla                                                                                                    | located         Search results field           0 sites         >DNA_Anna.txt_(PCR)                                                                                                    |
| st time User? Tutorial Examples Citation M<br>GA release #5110426 | Confirm<br>an update available. Would you like to download and install it now?<br>http://update.megasoftware.net/MEGA6.06_setup.exe<br>he "Ignore" button ignores this update and won't notify you till the next one is released.<br>Yes No Ignore<br>Ignore<br>TEGA Web Report a Bug Updates? Customize ToolBar • Preferences • | AGCCCGATACGATAAGATGAGGTA<br>GTAATTAGATCTGCCAATTTCACAG<br>ACAATGCTAAAATCATAATAGTACA<br>GCTGAATGCACCTGTAGAAATTAA<br>TTGTACAAGACCCAACAATACA<br>AGGAGAGCCATATAGTAAGAACA<br>GCGGAGAGCATTTAGTACAACAATAACA<br>AGGAGAGATATAGGAGATATAAGAACA<br>GCATATTGTAACATTAGTAGAGAAA<br>ACATGGAATAATACTTTAAACTGG<br>TAGTTACAAAATTAAGAGAACAATT<br>TGTGAATAAAACATAATCTTTAAA<br>CACTCCTCAGGAGGGACCCAGAA<br>ATTGCATGCTCTCCCTGTA<br>I<br>DDNA_Boyfriend.txt_(PCR)<br>AGCCCGATACGATAAGATGAGGTA<br>GTAATTAGATCTGCCAATTTCACAG<br>ACAATGCTAAAATCATAATAGTACA<br>GCTGAATGCTAAAATCATAATAGTACA<br>GCTGAATGCTAAAATCATAATAGTACA<br>GCTGAATGCTAAAATCATAATAGTACA<br>GCTGAATGCTAAAATCATAATAGTACA<br>GCTGAATGCTAAAATCATAATAGTACA<br>GCTGAATGCTACAACTAATAGTACA<br>GCTGAATGCTACAACATTAATAGTACA |
|                                                                   | ACCATAATAGTACAGCTAAATACATCTGTAACAATTAATT                                                                                                    | AAAGTATAACTATGG<br>GTAGAACAGCATGGA<br>GTAGAACAGCATGGA<br>AGGAGAAGGTATACGTATAGGACCA<br>AGGAGAAGGAGCAGTTTATGCAGCAGAA<br>AAATAATAAGAGGAGTATAAGACGA<br>GCACATTGTAACATTAGTAGAGAA<br>AAATGGAATAATACTTTAAAACAGG<br>Range and length of selection                                                                                                    |
| Back to beginning                                                 | Genbank Lab Bench Data Screen ELISA Dot Blot 96-well PCR Chip gPCR Sequence analysis Opened                                                                                                    | Loaded Gel / blot Help Enter replacement sequence                                                                                                    |

The multiple alignment and tree now appear. The advantage of using MEGA5 over the bioinformatics sites has do do with the many manipulations of the alignment and tree that are possible using MEGA5.

![](_page_24_Figure_1.jpeg)

Case It can also be used as a front end for BLASTING DNA and protein sequences. We'll use one scenario from the Alzheimer's case as an example. Click the **DNA** button on the silver button bar, and navigate to **Cases -> Genetic disease cases -> Alzheimer's -> Case A**.

| Shift-click to ope                                                                                                    | en multiple DNA files Case It v7                                                                                                    |                                 |
|----------------------------------------------------------------------------------------------------|----------------------------------------------------------------------------------------------------|---------------------------------|
| Look in: Case A<br>DNA control 693 mutation.gen<br>DNA control 717 mutation.gen<br>DNA control normal APP gene.gen<br>DNA Joan.gen<br>DNA Martha.gen<br>DNA Robert.gen | DNA Sam.gen Enzyme BcII Probe APP gene In the probe of the probe of the | Options<br>Search results field |
| File name: Files of type: All files                                                                                                    | Qpen<br>Cancel ✓                                                                                                    |                                 |
|                                                                                                    | Image: Conginal order       Size       Sequence       Analyze       Analyze       Image: Conginal order       Image: Conginal order       I                                                                                                    | Range-[1,1] Length-1            |
| Back to beginning                                                                                                    | Genbank Lab Bench Data Screen ELISA Dot Blot 96-well PCR Chip gPCR Sequence analysis Opened Loaded Gel / blot Help                                                                                                    | Enter replacement sequence      |

Any of the DNA sequences can be selected, so for this example we'll select the first one. Double-click on the first file name, or click once and click the **Open** button...

| Shift-click to open multiple I                                                                                                    | NA files Case It v7                                                                                                    |                                 |
|----------------------------------------------------------------------------------------------------|----------------------------------------------------------------------------------------------------|---------------------------------|
| Look in: 📄 Case A 💌                                                                                                    | 🚹 🖾 🛅 jetein DNA Site Cut Run Gel Options Cases Tutorial                                                                                                    | • • • Sequence analysis         |
| DNA control 693 mutation.gen       DNA Sam.g         DNA control 717 mutation.gen       Enzyme Bcl         DNA control normal APP gene.gen       Enzyme Mb         DNA Joan.gen       Probe APP         DNA Martha.gen       DNA Robert.gen | en<br>t<br>oII<br>gene<br>middle bottom<br>in Antibody DNA Primer Chip gPCR Probe Enzyme Cut DNA<br>en<br>1.0 % 0 % 0 sites<br>actual match located<br>60 100 0 sites<br>minutes set match % set cummulative<br>in Antibody DNA Primer Chip gPCR Probe Enzyme Cut DNA                                                                                                    | Options<br>Search results field |
| File name:     DNA control 693 mutation.gen       Files of type:     All files       Open as read-only                                                                                                    | Qpen<br>Cancel                                                                                                    |                                 |
|                                                                                                    | Impringinal order       Size       Sequence       Imprint       Imprint       Imprit       Imprint       Imprint | Range[1,1] Length1              |
| Back to beginning                                                                                                    |                                                                                                    |                                 |

The name of the file appears in the Opened and processed window at the left. To see the sequence associated with this file name, click on the **Sequence** checkbox on the gray divider bar. By default, the blue arrow to the right of the checkbox points down, indicating that the sequence in the lower field will be shown.

|                                           | Case It v7                                                                                                    |                                                 |
|-------------------------------------------|----------------------------------------------------------------------------------------------------|-------------------------------------------------|
| Opened & processed                        | About Notes Clear Protein DNA Site Cut Run Gel Options Cases Tutorial                                                                                                    | Sequence analysis                               |
| DNA: DNA_controL693_mutation.gen          | I       5       Load       1.0 %       0 %       0 sites         I       5       Load       [agarose]       actual match       located         I       5       7       Run       60       100       0 sites         I       8       Iminutes set       match % set       cummulative | Options<br>Search results field<br>Export field |
|                                           | top middle bottom<br>Protein Antibody DNA Primer Chip gPCR Probe Enzyme Cut DNA                                                                                                    |                                                 |
|                                           | 'DNA_control_693_mutation.gen' is the active DNA file.                                                                                                    |                                                 |
|                                           | The first 5 characters of the DNA sequence are: tcaga                                                                                                    |                                                 |
| vick Load / Run   Analyze ? 1 file opened | This file contains 4556 characters in 2 separate numbered sequences - see below.<br>Click on (or drag over) the numbers below to see information for each sequence within the file.                                                                                                  | -                                               |
|                                           | ■ Original order     Size     Sequence<br>1 2                                                                                                    | Ê                                               |
|                                           | tcagaagatcaatgctgcccggtttggcactgctcctgctggccgcctggacggctggaggtacccactgatggtaatgctggcctgctggcggaggagccaaggtggctggggcgctggggggagcaaaactgcattgatgccaggtggaggagcaccaaggagggggggg                                                                                                    |                                                 |
|                                           | gatgaggtagaggaggaggaggaggagccgaggagccgaggaggagcacaggagg                                                                                                    | Range and length of selection                   |
|                                           | ggatgtggcggcaaccggaacaaccggaacaactttgacacagaagagtactgcatggccgtgtgggcagcgccattcctacaacagcagccagtacccctgatg                                                                                                    | Enter search sequence                           |
| Back to beginning                         | Genbank Lab Bench Data Screen ELISA Dot Blot 96-well PCR Chip qPCR Sequence analysis Opened Loaded Ge1 / blot Help                                                                                                    | Enter replacement sequence                      |

Highlight any part of the sequence and right-click on it. Select the first menu option in the pop-up menu to automatically open your default web browser the the NCBI blast site.

|                                          | ● ● ○ Case It v7                                                                                                    |                                                                                                  |
|------------------------------------------|----------------------------------------------------------------------------------------------------|--------------------------------------------------------------------------------------------------|
| Opened & processed                       | About Notes Clear Protein DNA Site Cut Run Gel Options Cases Tutorial                                                                                                    | Sequence analysis                                                                                |
| DNA: DNA_controL_693_mutation.gen        | Image: Set in the set in the set in | Options Search results field                                                                     |
|                                          | top         middle         bottom           Protein         Antibody         DNA         Primer         Chip         gPCR         Probe         Enzyme         Cut DNA                                                                                                    |                                                                                                  |
|                                          | 'DNA_controL_693_mutation.gen' is the active DNA file.                                                                                                    |                                                                                                  |
|                                          | The first 5 characters of the DNA sequence are: tcaga                                                                                                    |                                                                                                  |
| Quick Load / Run Analyze ? 1 file opened | This file contains 4556 characters in 2 separate numbered sequences - see below.<br>Click on (or drag over) the numbers below to see information for each sequence within the file.                                                                                                    |                                                                                                  |
|                                          | Criginal order Size Sequence ☆ ↔ Analyze M → → M M → → 1 ↔ 1 ↔ 1 ↔ 1 ↔ 1 ↔ 1 ↔ 1 ↔ 1 ↔ 1 ↔                                                                                                    |                                                                                                  |
|                                          | tcagaagatcaatgctgcccggtttggcactgctcctgctggccgcctggacggctcgggggtggaggtacccactgatggtaatgctggcctgctgggctgaacccca<br>gattgccatgttctgtggcagactgaacatgcacatgaatgtccagaatgggaagtgggattcagatccatcaggggaccaaaacctgcattgataccaaggaagg                                                                                                    |                                                                                                  |
|                                          | ttgcgaaactcatcttcactggcacaccgtcgccaaagagacatgcagtgagaagagtaccaacttgcat         Copy selected text to clipboard including FAST           gaggggtagagttgtgtgtgtgtgtgtgtgtgccaatggcagagagag                                                                                                    | A definition line, and open NCBI blast site<br>rrt field<br>selected text<br>nce Analysis window |
| Back to beginning                        | Genbank Lab Bench Data Screen ELISA Dot Blot 96-well PCR Chip qPCR Sequence analysis Opened Loaded Ge1 / blot Help                                                                                                    | Enter replacement sequence                                                                       |

**Right-click** in the Query Sequence field of the NCBI site, and paste the contents of the clipboard into the field. It may be necessary to click and paste twice for this to work.

![](_page_29_Picture_1.jpeg)

The DNA sequence copied from Case It is not in the Query Sequence field of the NCBI site.

![](_page_30_Picture_1.jpeg)

Scroll down on the NCBI page and click the **BLAST** button.

![](_page_31_Picture_1.jpeg)

After a few moments the BLAST results will appear.

|                                          | 000                                                                                                    | Nucleotide BLAST: Search × S NCBI Blast:DNA_control_69 × +                                                                                                    |              |                |                |                |          |  |  |
|------------------------------------------|----------------------------------------------------------------------------------------------------|----------------------------------------------------------------------------------------------------|--------------|----------------|----------------|----------------|----------|--|--|
| Opened & processed                       | About N                                                                                                 | 🗲 🛈 🔒   https://blast.ncbi.nlm.nih.gov/Blast   C 🔍 🔍 Search 😭 🖆 💟                                                                                                    | +            | <b>n</b> 🕻     | 0              | >>             | =        |  |  |
| DNA: DNA_control_693_mutation.gen        | 'DNA_co<br>The first !                                                                                  |                                                                                                    |              |                |                |                |          |  |  |
| Quick Load / Run Analyze ? 1 file opened | This file c<br>Click on (<br>Sequences producing significant alignments:<br>Select: All None Selected:0 |                                                                                                    |              |                |                |                |          |  |  |
|                                          | tcagaagato<br>gattgccatgti<br>ctgcagtattgi<br>ocaagacco                                                 | Alignments Download V GenBank Graphics Distance tree of results Description                                                                                                    | Max<br>score | Total<br>score | Query<br>cover | E<br>value     | lde      |  |  |
|                                          | ttgcgaaacto<br>gaggggtaga<br>tatocaoatoo                                                                | Human ORFeome Gateway entry vector pENTR223-APP, complete sequence                                                                                                    | 140          | 140            | 100%           | 5e-30          | 10       |  |  |
|                                          | gatgaggtag<br>gtggttcgaga<br>ggatgtggcgi                                                                | PREDICTED: Gorilla gorilla gorilla amyloid beta precursor protein (APP), transcript variant XI     PREDICTED: Gorilla gorilla gorilla amyloid beta precursor protein (APP), transcript variant XI | 140<br>140   | 140<br>140     | 100%<br>100%   | 5e-30<br>5e-30 | 10<br>10 |  |  |
| Back to beginning                        | Genbank La                                                                                              | PREDICTED: Gorilla gorilla gorilla amyloid beta precursor protein (APP), transcript variant X-                                                                                                    | 140          | 140            | 100%           | 5e-30          | 10       |  |  |

BLAST can also be used to analyze data in the Export field, using several methods. To demonstrate the first method, we'll use the HIV example described earlier, assuming that sequences have already been added to the Export field (see pp. 2-8 of this tutorial).

Click the **Analyze** button at the bottom of the **Opened & processed** window, and make the menu selection shown below.

|                                  | Case It v7                                                                                                    |                               |
|----------------------------------|----------------------------------------------------------------------------------------------------|-------------------------------|
| Opened & processed               | About Notes Clear Protein DNA Site Cut Run Gel Options Cases Tutorial                                              | Sequence analysis             |
|                                  | Filename: primers HIV.txt                                                                                          | Options Find FASTA            |
| DNA: DNA_Anna.txt                | FP: 5' -> AGCCCGATACGATAGAT <- 3'                                                                                  | Search results field          |
| DNA: DNA_Boyfriend.txt           | RP: 5' > TACAGGGAGAGCATGCA <- 3'                                                                                   | >DNA_Anna.txt_(PCR)           |
| DNA: DNA Boufriends, partner tyt | minutes set match % set cummulative                                                                                | AGCCCGATACGATAAGATGAGGTA      |
|                                  | top middle bottom                                                                                                  |                               |
| DNA: DNA_Local_Control_12.txt    | Protein Antibody DNA Primer Chip gPCR Probe Enzyme Cut DNA                                                         | GCTGAATGCACCTGTAGAAATTAA      |
| DNA: DNA_Local_Control_22.txt    |                                                                                                    | AGAAAAGGTATAAGTATAGGACCA      |
| DNA: DNA_Local_Control_3.txt     |                                                                                                    | GGGAGAGCATTTTATGCAACAGAT      |
| DDIMEDS: primers HIN/ but        |                                                                                                    | GCATATTGTAACATTAGTAGAGAA      |
|                                  | 'DNA_Loca_ControL3.txt_(PCR)' is the active DNA file.                                                              |                               |
| > DNA_Anna.txt_(PCR)             | The first 5 characters of this sequence are: AGCCC                                                                 | TGTGAATAAAACAATAATCTTTAAT     |
| Export                           | This file contains 355 characters in a single sequence                                                             | ATTGCATGCTCCCCGGAGGGGACCCAGAA |
| Align / tree ►                   |                                                                                                    |                               |
| BLAST   Copy Export fiel         | d to clipboard and open NCBI NUCLEOTIDE blast site                                                                 | DNA_Boymend.txt_(PUR)         |
| Copy Export fiel                 | d to clipboard and open NCBI PROTEIN blast site                                                                    | AGCCCGATACGATAAGATGAGGTA      |
| ✓ Heiµ                           |                                                                                                    | ACAATGCTAAAATCATAATAGTACA     |
|                                  |                                                                                                    | GCTGAATGCATCTGTAGAAATTAA      |
|                                  |                                                                                                    | AGAAAAGGTATACGTATAGGACCA      |
|                                  | ATGACACTITIAGAACAGATAGTTGGAAAAATTACAAGAACAATTTGGGAATAAAACAATAGTCTTTAATCACTCCTCAGGAGG                               | GGGAGAGCAGTTTATGCAGCAGAA      |
|                                  | GGACCCAGAAATTGCATGCTCTCCCTGTA                                                                                      | GCACATTGTAACATTAGTAGAGAA      |
|                                  |                                                                                                    |                               |
|                                  |                                                                                                    | Range and length of selection |
|                                  |                                                                                                    | Enter search sequence         |
| Deals to be signified            | Genbank Lab Bench Data Screen ELISA Dot Blot 96-well PCR Chip qPCR Sequence analysis Opened Loaded Gel / blot Help | Enter replacement sequence    |
| Back to beginning                |                                                                                                    |                               |

The NCBI web site will automatically open, and you can paste the contents of the clipboard into the Query Sequence field by right-clicking on the field and selecting Paste (you may have to do this twice). Then scroll further down the web page and click the BLAST button (not shown here).

![](_page_34_Picture_1.jpeg)

Since multiple sequences were BLASTed, you can select the results you wish to view from the drop-down menu on the BLAST Results page.

![](_page_35_Picture_1.jpeg)

Another way to accomplish the same thing is to use the yellow Analyze button on the main screen. Note that the two Analyze buttons have some commands in common, but some unique commands as well. In this particular case, BLAST results would be identical to those shown on the preceding page of this tutorial, so we won't show them again.

![](_page_36_Picture_1.jpeg)

You can also highlight and BLAST highlighted contents of the Export field, by right-clicking on the highlighted sequence. We won't show the BLAST results for this particular example, but it would be similar to those shown previously.

![](_page_37_Picture_1.jpeg)

BLASTing can also be done on features of a microarray, by right-clicking on a selected feature. The procedure for setting up a SNP or expression microarray can be found in a separate tutorial. This concludes the tutorial on BLASTing sequences via Case It.

![](_page_38_Picture_1.jpeg)